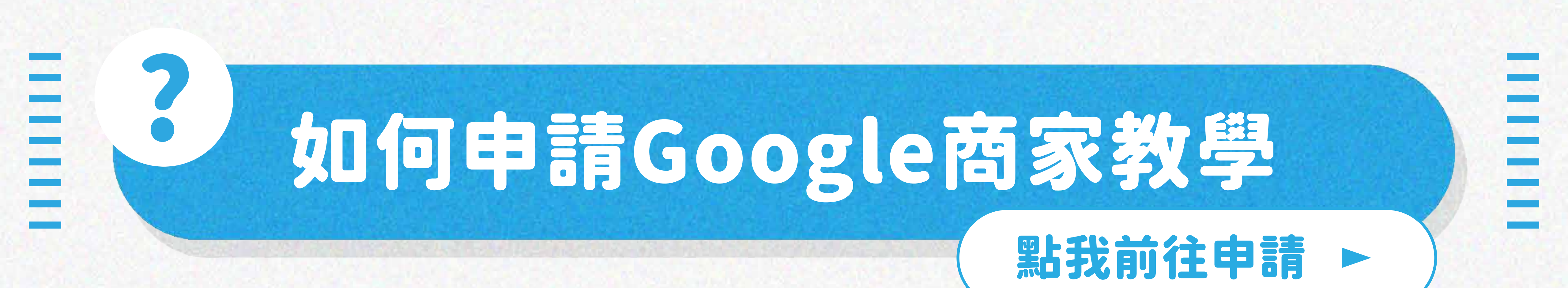

# 在進行Google我的商家申請流程之前, 您必須要先擁有一個Google帳號, 登錄帳號後再依照以下步驟進行申請

### STEP.1 進入Google商家檔案頁面,點選「立即管理」

### 使用免費的商家 檔案在 Google 服務中脫穎而出

使用免費的商家檔案宣傳店面或服務範圍,把在 Google 搜尋和 Google 地圖找到你商家的使用者變成 新客戶。善用相片、優惠資訊和貼文,打造具有獨特風 格的商家檔案。

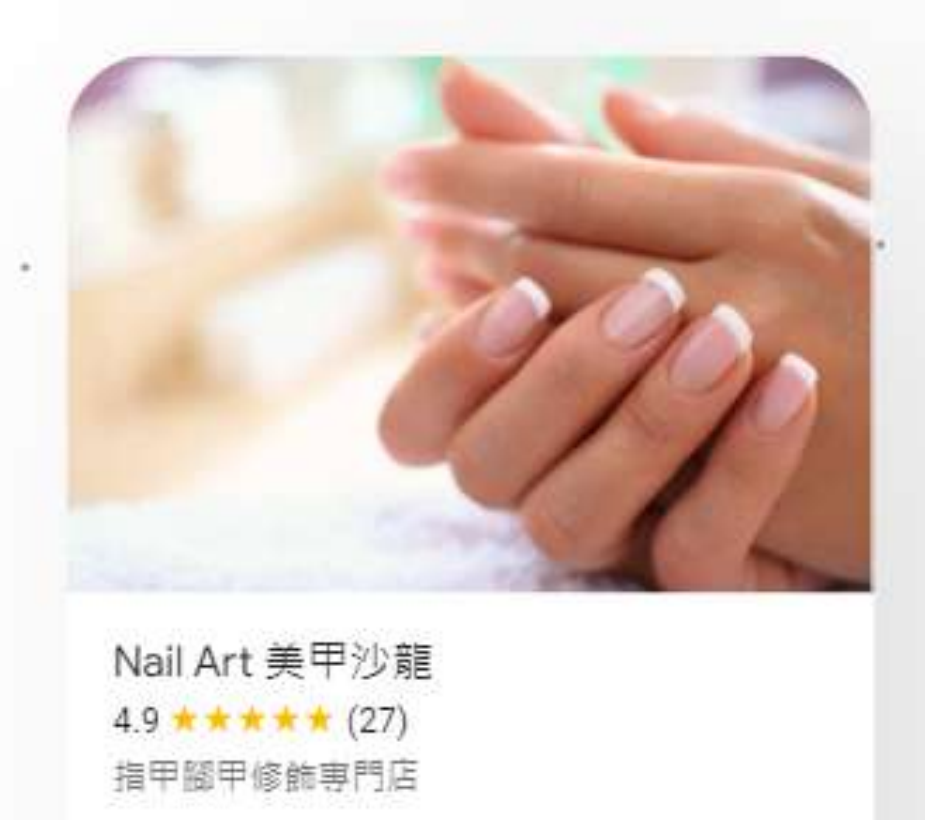

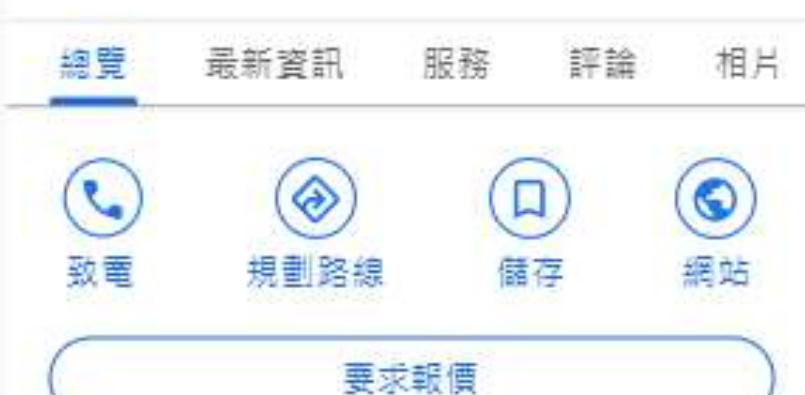

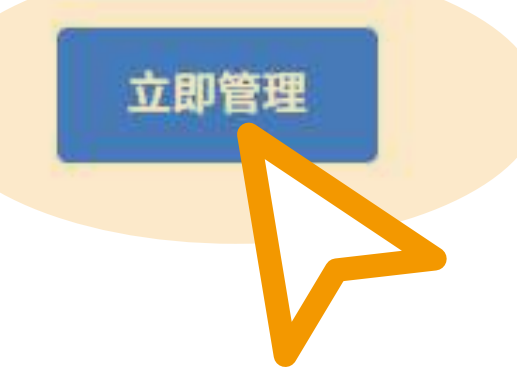

 Sec. 3, Zhongshan Rd., Zhongshan Dist., Taipei
登業中 結束營業時間 6:00 PM ~

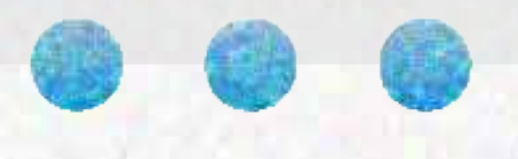

# STEP.2 輸入商店名稱

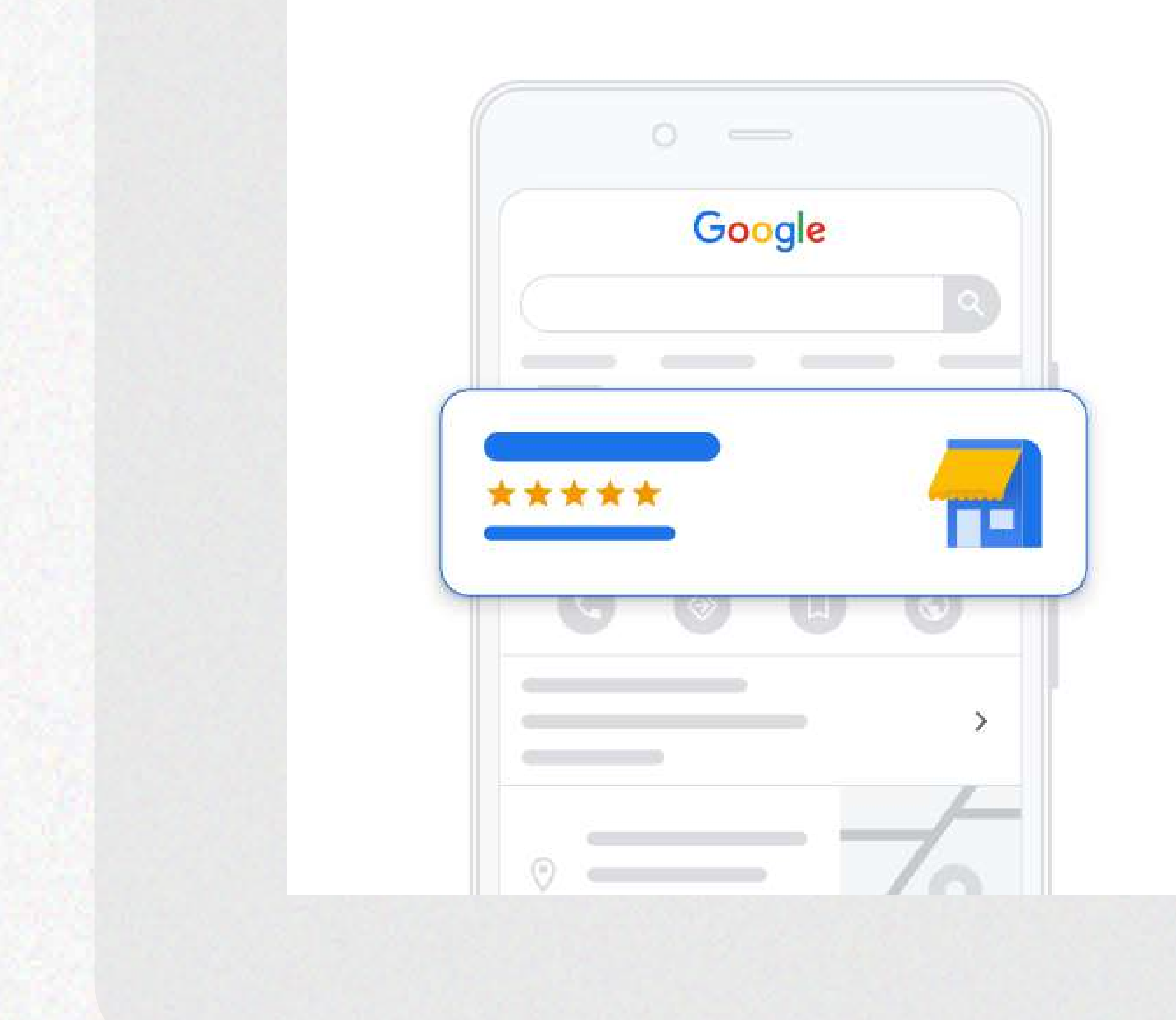

### 讓客戶輕鬆在 Google 搜尋、 Google 地圖等平台找到你的商家

請輸入商家詳細資料以開始使用

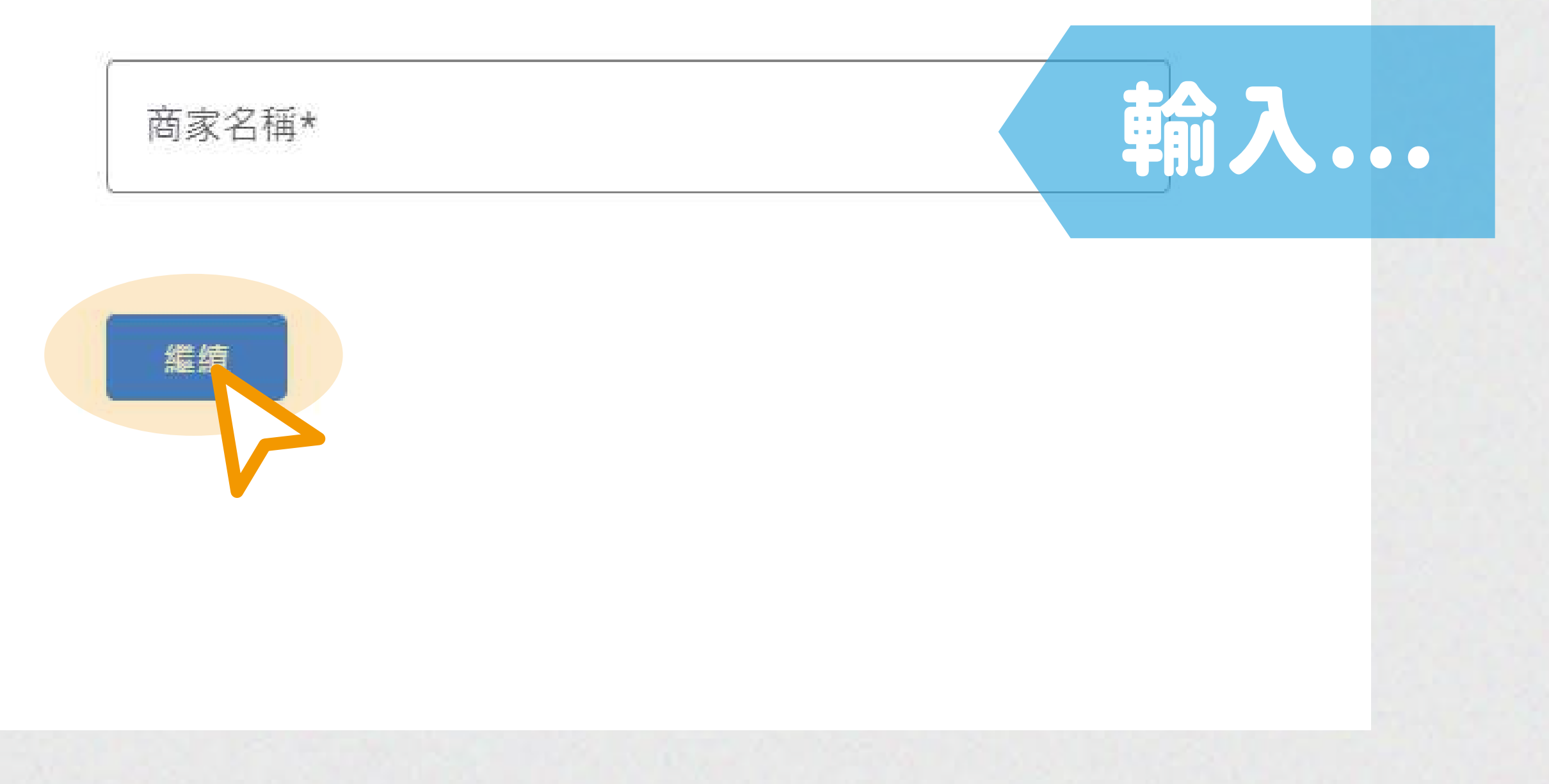

### STEP.3 依照指示填寫商家資料

#### 輸入業務類別

| 新增業務類別,讓客戶根據產業找到你的商家 |  |  |  |  |
|----------------------|--|--|--|--|
| 業務類別*                |  |  |  |  |
| 您日後可以變更並追加類別         |  |  |  |  |
| 下一步                  |  |  |  |  |
|                      |  |  |  |  |
|                      |  |  |  |  |
|                      |  |  |  |  |
|                      |  |  |  |  |
|                      |  |  |  |  |
|                      |  |  |  |  |
|                      |  |  |  |  |
|                      |  |  |  |  |
|                      |  |  |  |  |
|                      |  |  |  |  |

#### 輸入您的企業地址

新增商家地點,讓客戶可以親臨你的商家

| 郵遞區號 |   |
|------|---|
| 縣市   |   |
|      | , |
| 街道地址 |   |

#### 您想要向客戶顯示哪些聯絡方式?

在商家資訊中加入這項資訊,方便客戶與您聯絡

| •       | 電話號碼 |  |  |
|---------|------|--|--|
| 網站 (選填) | )    |  |  |
| 略過      | 下一步  |  |  |
|         |      |  |  |
|         |      |  |  |
|         |      |  |  |

自訂檔案

#### 新增訊息功能

讓客戶在 Google 上傳送訊息給您的商家,完全無須付費 瞭解詳情

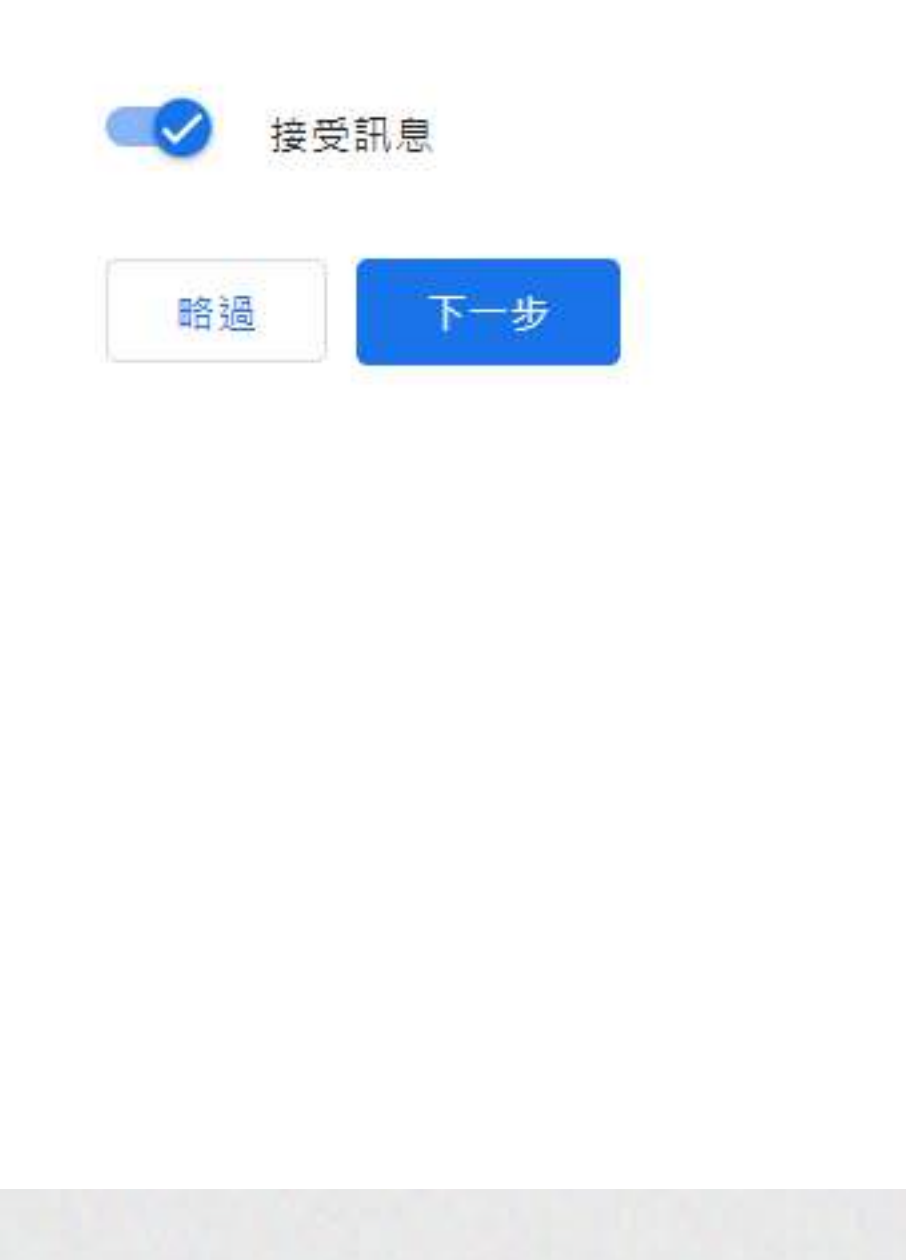

#### 自訂檔案

#### 新增商家描述

在 Google 搜尋、Google 地圖及其他 Google 服務的商家檔案中加入說 明,讓客戶進一步瞭解你的商家。

#### 瞭解詳情

0 / 750

#### 略過 下一步

#### 自訂檔案 新增營業時間 讓客戶知道你的營業時間 瞭解詳情 星期日 ▶ 本日公休 🔵 本日公休 星期一 星期二 ● 本日公休 星期三 ● 本日公休 🔵 本日公休 星期四 星期五 🔵 本日公休 ● 本日公休 星期六

略過

下一步

下一步

## STEP.4 進行驗證,等待Google提供驗證碼給您

| 0                     | 驗證                    |
|-----------------------|-----------------------|
| Google                | 輸入電話號碼,開始進行驗證         |
|                       | 請輸入用來接收驗證碼的商家或個人電話號碼。 |
|                       | ■ ■ 電話號碼              |
|                       | ▲ 我們不會向消費者顯示這組電話號碼    |
|                       | 稍後再驗證                 |
| $\circ = \frac{1}{2}$ |                       |
|                       |                       |
|                       |                       |
|                       |                       |
|                       |                       |

### 在未驗證完成前, 商家都還無法顯示在Google地圖上,

等到驗證完成後,就可以進行商家資料的上傳及管理囉!

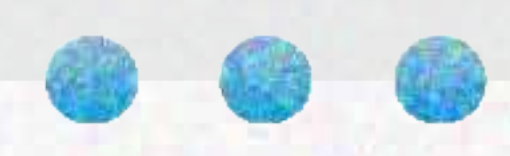